## Encrypted Email Easy Instructions

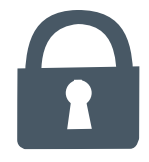

- Hit gray button "Open Message"
- Hit "Register". This is only for the first time set up, the 2nd, 3rd, etc. you would just type in your email address and the password you created.
- If creating a new account an email validation notice will prompt you to check your email for a registration code.
- Go to your email to find the registration email and select the "Click Here" link.
- Fill in the information it's asking for, First Name, Last Name, create your own password (note: no periods, commas or special characters will be allowed).
- Click the "Accept Terms" box and then hit "Submit".
- You're in!
- Note: you will have to login each time, please be sure to remember your password.

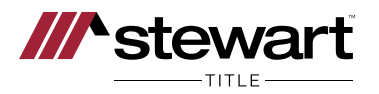